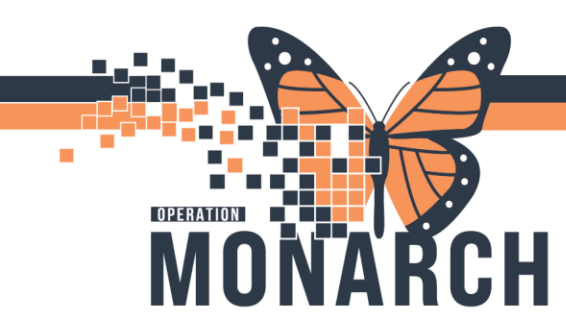

# **TIP SHEET** HOSPITAL INFORMATION SYSTEM (HIS)

### Pending Inquiry – Pending Tracking Monitor

1. Click on Pending Inquiry on App Bar.

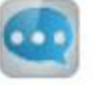

2. Select your test site/bench and select in-lab only to review all specimens that have been logged into the lab. Click OK.

| Test site:              | S   | tatus          |
|-------------------------|-----|----------------|
| SCS Coagulation Section | Q C | All pending    |
| Procedure:              | C   | Received only  |
|                         |     | In-lab only    |
|                         |     | Scheduled only |
|                         | ок  | Cancel         |

Any specimens that are logged in for that specific bench will be displayed. As testing is complete, specimens will drop off the list. As more specimens are logged into the lab, they will populate on the list.

| iask View Result Help                                                  |                                                                                                    |                                                                                                    |                                                                                                    |                                                                                                    |                                                                                                    |  |  |  |  |  |
|------------------------------------------------------------------------|----------------------------------------------------------------------------------------------------|----------------------------------------------------------------------------------------------------|----------------------------------------------------------------------------------------------------|----------------------------------------------------------------------------------------------------|----------------------------------------------------------------------------------------------------|--|--|--|--|--|
|                                                                        |                                                                                                    |                                                                                                    |                                                                                                    |                                                                                                    |                                                                                                    |  |  |  |  |  |
| Available Procedures Test site: SCS Coagulation Section Procedure: All |                                                                                                    |                                                                                                    |                                                                                                    |                                                                                                    |                                                                                                    |  |  |  |  |  |
| Accession                                                              | Procedure                                                                                                    | Priority                                                                                                    | Status                                                                                                    | Com                                                                                                    | Received In-Lab                                                                                                    |  |  |  |  |  |
| 100-24-078-00002                                                       | APTT                                                                                                    | Urgent                                                                                                    | In-Lab                                                                                                    |                                                                                                    | 18/Mar/2024 1                                                                                                    |  |  |  |  |  |
| 100-24-078-00002                                                       | INR                                                                                                    | Urgent                                                                                                    | In-Lab                                                                                                    |                                                                                                    | 18/Mar/2024 1                                                                                                    |  |  |  |  |  |
| 100-24-078-00012                                                       | INR                                                                                                    | Urgent                                                                                                    | In-Lab                                                                                                    |                                                                                                    | 18/Mar/2024 1                                                                                                    |  |  |  |  |  |
| 100-24-078-00041                                                       | FIB                                                                                                    | RT - Routine                                                                                                    | In-Lab                                                                                                    |                                                                                                    | 18/Mar/2024 2                                                                                                    |  |  |  |  |  |
|                                                                        |                                                                                                    |                                                                                                    |                                                                                                    |                                                                                                    |                                                                                                    |  |  |  |  |  |
|                                                                        | agulation Section<br>Accession<br>100-24-078-00002<br>100-24-078-00002<br>100-24-078-00012<br>100-24-078-00011 | agulation Section  Accession  10-24-078-00002  INR  100-24-078-00012  INR  100-24-078-00012  INR  100-24-078-00011  FIB | agulation Section  Accession  Accession  100-24-078-00002  INR  Urgent  100-24-078-00012  INR  Urgent  100-24-078-00012  INR  Urgent  100-24-078-00011  FIB  RT  - Routine | Accession         Procedure         Priority         Status           100-24-078-00002         APTT         Urgent         In-Lab           100-24-078-00002         INR         Urgent         In-Lab           100-24-078-00012         INR         Urgent         In-Lab           100-24-078-00012         INR         Urgent         In-Lab           100-24-078-00012         INR         Urgent         In-Lab | Accession         Procedure         Priority         Status         Com           100-24-078-00002         APTT         Urgent         In-Lab         100-24-078-00002         INR         Urgent         In-Lab         100-24-078-00012         INR         Urgent         In-Lab         100-24-078-00012         INR         Urgent         In-Lab         100-24-078-00012         INR         Urgent         In-Lab         100-24-078-00012         INR         Urgent         In-Lab         100-24-078-00012         INR         Urgent         In-Lab         100-24-078-00012         INR         Urgent         In-Lab         100-24-078-00012         INR         Urgent         In-Lab         100-24-078-00012         INR         Urgent         In-Lab         100-24-078-00012         INR         Urgent         In-Lab         100-24-078-00012         INR         Urgent         In-Lab         100-24-078-00012         INR         INR         Urgent         In-Lab         100-24-078-00012         INR         INR         Urgent         In-Lab         100-24-078-00012         INR         INR         INR         INR         INR         INR         INR         INR         INR         INR         INR         INR         INR         INR         INR         INR         INR |  |  |  |  |  |

#### Enabling Auto Refresh

- 1. Click View.
- 2. Click auto Refresh.

| 8 Pat        | Net G | ieneral Lab: Pending Inquiry |                     |   |              |  |  |  |
|--------------|-------|------------------------------|---------------------|---|--------------|--|--|--|
| Task         | Viev  | w Result Help                |                     |   |              |  |  |  |
| ۹, ۱         |       | Results                      | <                   | > |              |  |  |  |
| _            |       | Refresh                      | F                   |   |              |  |  |  |
| <u>A</u> vai |       | Comments                     | Coagulation Section |   |              |  |  |  |
| Name         |       | Container Details            | F                   |   | Accession    |  |  |  |
| SEVE         |       | Patient Product Inquiry      |                     |   | 100-24-078-0 |  |  |  |
| SEVE         |       | Order Result Viewer          |                     |   | 100-24-078-0 |  |  |  |
| SEVE         |       | Order Result viewer          |                     |   | 100-24-078-0 |  |  |  |
| SYST         |       | Reset Column Widths          |                     |   | 100-24-078-0 |  |  |  |
| MDIT         |       | D ( 10 1                     |                     |   | 100-24-078-0 |  |  |  |
| BRID         | _     | Default Sort                 | 0                   |   | 100-24-107-0 |  |  |  |
| SYST         | ~     | Toolbar                      |                     |   | 100-24-114-0 |  |  |  |
| MDIT         | ~     | Status Bar                   |                     |   | 100-24-123-0 |  |  |  |
| UNIT         |       |                              |                     |   | 100-24-135-0 |  |  |  |
| MDIT         |       | Automatic Refresh            |                     |   | 100-24-142-0 |  |  |  |
| MDIT         | _     | Quatamian h                  | 1                   |   | 100-24-142-0 |  |  |  |

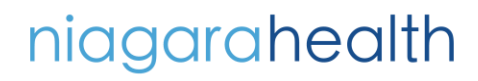

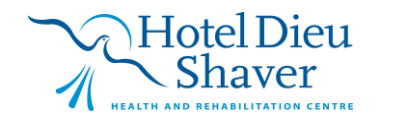

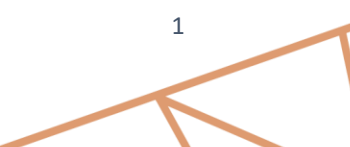

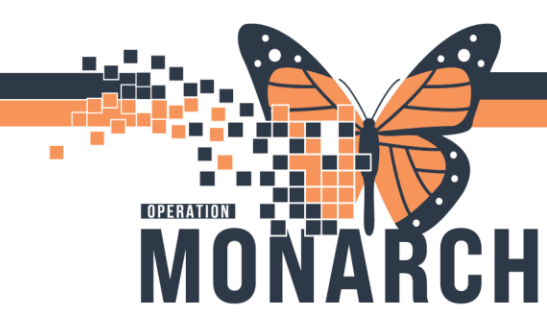

## **TIP SHEET** HOSPITAL INFORMATION SYSTEM (HIS)

- 3. Ensure Refresh Cycle is checked and set your refresh interval.
- 4. Click OK

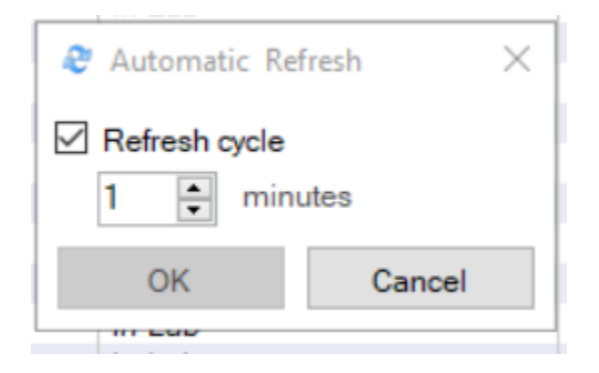

The pending inquiry tracker will now automatically refresh every minute.

#### **Customizing Your Tracker**

- 5. Click View
- 6. Click Customization
- 7.

| Click Display |                         |                     |                  |  |  |  |  |  |  |  |
|---------------|-------------------------|---------------------|------------------|--|--|--|--|--|--|--|
| ( View        | w Result Help           |                     |                  |  |  |  |  |  |  |  |
| 4             | Results                 |                     |                  |  |  |  |  |  |  |  |
|               | Refresh                 |                     |                  |  |  |  |  |  |  |  |
| ail           | Comments                | Coagulation Section |                  |  |  |  |  |  |  |  |
| me            | Container Details       |                     | Accession        |  |  |  |  |  |  |  |
| /E            | Patient Product Inquiry |                     | 100-24-078-00002 |  |  |  |  |  |  |  |
| /E            | Order Result Viewer     |                     | 100-24-078-00002 |  |  |  |  |  |  |  |
| /E            |                         |                     | 100-24-078-00012 |  |  |  |  |  |  |  |
| ST            | Reset Column Widths     |                     | 100-24-078-00041 |  |  |  |  |  |  |  |
| IT            | Default Sort            |                     | 100-24-078-00042 |  |  |  |  |  |  |  |
| D             |                         | O                   | 100-24-107-00052 |  |  |  |  |  |  |  |
| ST 🖍          | Toolbar                 |                     | 100-24-114-00059 |  |  |  |  |  |  |  |
| IT 🗸          | Status Bar              |                     | 100-24-123-00038 |  |  |  |  |  |  |  |
|               |                         |                     | 100-24-135-00027 |  |  |  |  |  |  |  |
| П             | Automatic Refresh       |                     | 100-24-142-00046 |  |  |  |  |  |  |  |
|               | Customize               | •                   | Display          |  |  |  |  |  |  |  |
| STEMT         | EST, GLONE              |                     | Status Bar       |  |  |  |  |  |  |  |

8. Select your display options. Recommended options are: Name, Accession, Procedure, Priority, Status and Received In-Lab. Click ok. Settings will be saved.

|   | Columns: |          |           |           |        |          |                 |         |           |           |           |                   |        |         |
|---|----------|----------|-----------|-----------|--------|----------|-----------------|---------|-----------|-----------|-----------|-------------------|--------|---------|
|   | Heading  | Name     | Accession | Procedure | Status | Priority | Received In-Lab | Comment | Test Site | Collected | Worksheet | Specimen Location | MRN    | Fin Nbr |
|   | Visible  | C Locked | C Locked  |           |        |          |                 |         |           |           |           |                   |        |         |
| ¢ |          |          |           |           |        |          |                 |         |           |           | >         |                   |        |         |
|   |          |          |           |           |        |          |                 |         |           | Die       |           |                   | Connel |         |

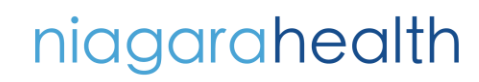

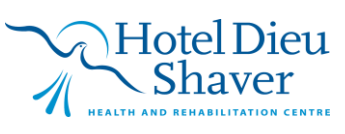